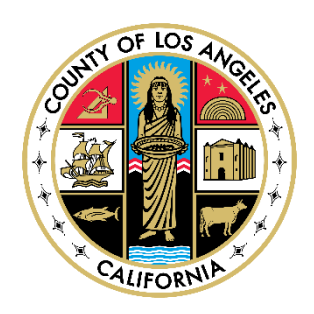

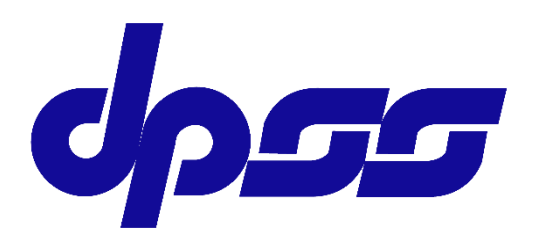

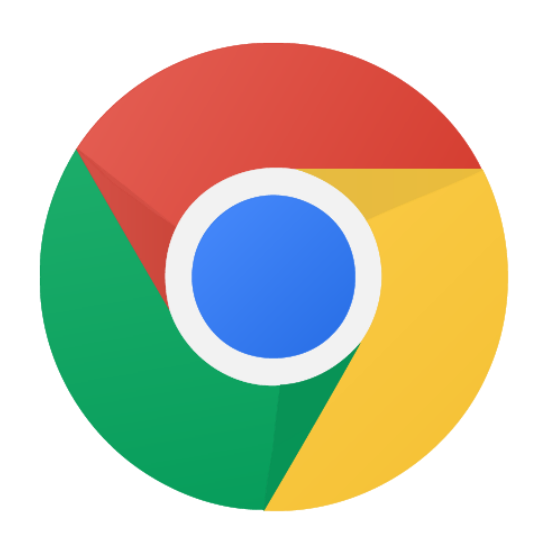

## Google Chrome

## Installation for Windows

User Guide

Bureau of Contract & Technical Services Information Technology Division

Version 1.0

## 1) INSTRUCTIONS

- 1. Click on the link below to access the "Google Chrome" page: https://www.google.com/chrome/
- 2. Click on the "Download Chrome" button.

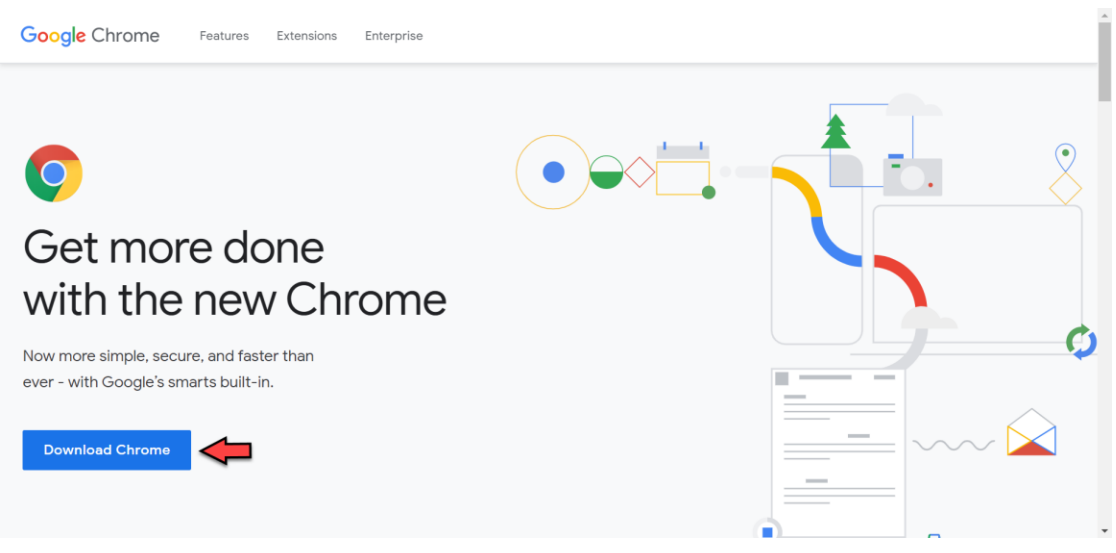

Figure 1-1: The "Download Chrome" button from the "Google Chrome" page.

3. Uncheck "Help make Google Chrome better by automatically sending usage statistics and crash reports to Google" option and click on the "Accept and Install" button.

| We're updating the terms of service for Chrome on March 31, 2020. The new terms will include Google's Terms of Service and | -   |
|----------------------------------------------------------------------------------------------------|-----|
| of the key changes for more details.                                                                                       |     |
| See a preview of the new Terms and Additional Terms.                                                                       |     |
| If you don't agree to our new Terms, you can find more information about your options in our Frequently Asked Questions.   |     |
| Google Chrome Terms of Service                                                                                             | >   |
| Printer-friendly ver                                                                                                    | sio |
|                                                                                                    |     |

Figure 1-2: The "Download Chrome for Windows" pop-up window.

4. Click on the "Run" button located at bottom of the browser.

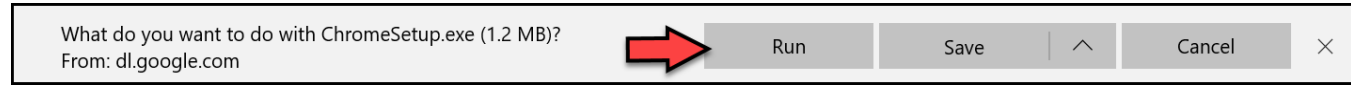

Figure 1-3: The "Run" button.

5. Click on the "Yes" button from the "User Account Control" pop-up window.

**Note:** If the "User Account Control" pop-up window does not appear, click on the **tesk** from the taskbar.

6. The system will start installing the "Google Chrome", and the following pop-up window will be displayed.

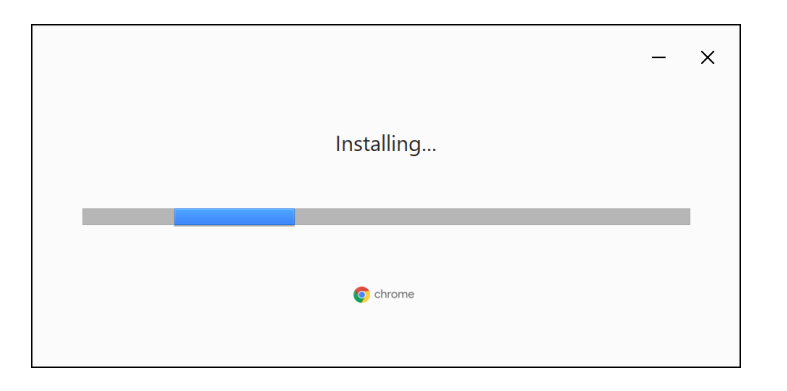

Figure 1-4: Installing Google Chrome pop-up window.

7. The Google Chrome browser will be launched after a successful installation, and <sup>O</sup> icon will be added to the Desktop.